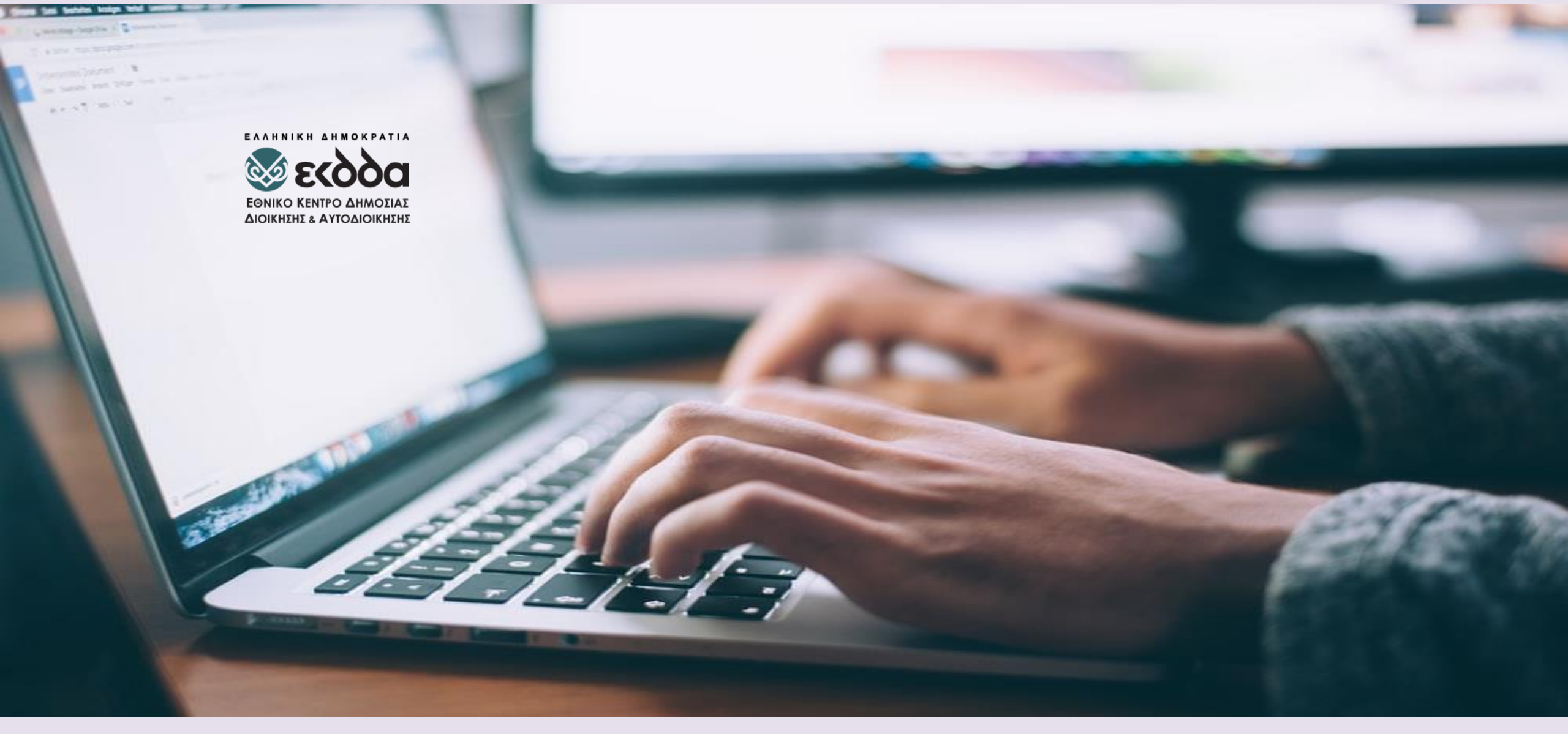

Ηλεκτρονική γραπτή δοκιμασία για τη συμμετοχή στο Ειδικό Πρόγραμμα «Εκπαίδευση Δημοσίων Υπαλλήλων για την ένταξη στον Κλάδο Π.Ε. Επιτελικών Στελεχών»

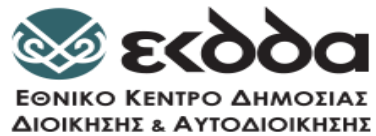

### Τι θα πρέπει να προσέξετε

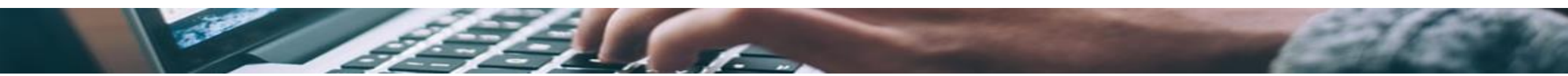

- Να μη δώσετε εξετάσεις από το χώρο εργασίας σας.
- Να πραγματοποιήσετε όλες τις ενημερώσεις του Browser Chrome και των Windows (αν διαθέτετε ΗΥ με λειτουργικό Windows)
  - Αν πάνω δεξιά στον Chrome υπάρχει εικονίδιο Update : πρέπει να το επιλέξετε προκειμένου να ενημερωθεί το Chrome
  - Επιλέξτε τις τρεις τελείες πάνω δεξιά στον Chrome και κατόπιν Help->About Chrome και δείτε ότι ο Chrome είναι
     ενημερωμένος
     Google Chrome

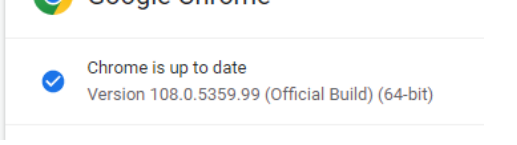

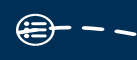

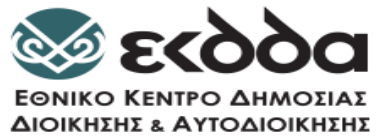

#### Τι θα πρέπει να προσέξετε

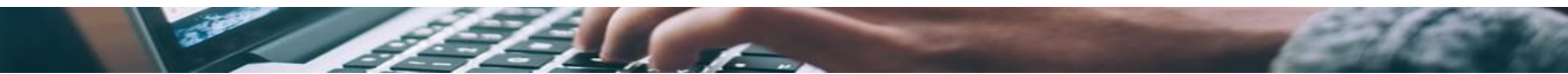

- Πριν την έναρξη της δοκιμαστικής ή κανονικής γραπτής διαδικασίας, να κάνετε οπωσδήποτε επανεκκίνηση στον υπολογιστή σας
- Να έχετε κλείσει όλες τις ενεργές εφαρμογές / παράθυρα που έχετε ανοιχτές (Teams, Webex, Zoom, Telegram, Viber, WhatsApp, TeamViewer, AnyDesk κλπ.).
- Προσοχή κάποιες εφαρμογές όπως το AnyDesk και το TeamViewer μπορεί να είναι ενεργές και να τρέχουν στο background. Για να τις απενεργοποιήσετε:

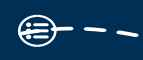

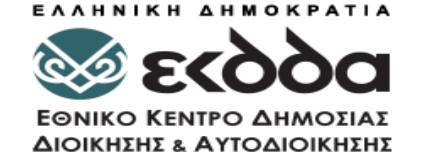

Απενεργοποίηση του AnyDesk και TeamViewer σε περίπτωση που διαθέτετε ΗΥ με Λειτουργικό Windows

1. Πατήστε τα τρία πλήκτρα μαζί: Alt, Control, Delete και επιλέξτε «Διαχείριση Εργασιών» ή «Task Management»

2. Επιλέξτε από την Λίστα το AnyDesk και πατήστε «Τέλος Εργασίας» ή «End Task»

3. Επιλέξτε από την Λίστα το TeamViewer και πατήστε «Τέλος Εργασίας» ή «End Task»

**Προσοχή:** Την ημέρα της Γραπτής Δοκιμασίας και πριν εισέλθετε στο <u>https://epitelika.ekdd.gr</u> θα πρέπει να απενεργοποιήσετε το AnyDesk και το TeamViewer από τον HY σας. Αν χρειαστεί να κάνετε επανεκκίνηση του HY σας θα πρέπει να επαναλάβετε την διαδικασία.

| Διεργασίες | Επιδόσεις    | Ιστορικό εφαρμογι   | ών Εκκίνηση | Χρήστες | Λεπτομι | έρειες Υπηρε | εσίες    |        |
|------------|--------------|---------------------|-------------|---------|---------|--------------|----------|--------|
|            | ^            |                     |             |         | 17%     | 90%          | 82%      | 0%     |
| Ονομα      |              |                     | Κατάσταση   |         | CPU     | Μνήμη        | Δίσκος   | Δίκτυο |
| Εφαρμογ    | γές (21)     |                     |             |         |         |              |          |        |
| > 🔑 Ado    | be Acrobat   | Reader (32 bit)     | _           |         | 0%      | 224,7 MB     | 0 MB/s   | 0 Mbps |
| > 💽 Any    | Desk (32 bit | ) (2)               |             |         | 0%      | 80,8 MB      | 0 MB/s   | 0 Mbps |
| > 🍥 App    | le Software  | Update (32 bit)     |             |         | 0%      | 3,4 MB       | 0 MB/s   | 0 Mbps |
| > 🧿 Goo    | gle Chrome   | (43)                |             |         | 0,3%    | 2.660,6 MB   | 0,1 MB/s | 0 Mbps |
| > 😸 Mal    | warebytes Ti | ray Application     |             |         | 0%      | 7,0 MB       | 0 MB/s   | 0 Mbps |
| > 💽 Mic    | rosoft Edge  | (4)                 |             |         | 0%      | 67,0 MB      | 0 MB/s   | 0 Mbps |
| > 🖹 Mic    | rosoft Excel | (32 bit) (2)        |             |         | 0%      | 688,7 MB     | 0 MB/s   | 0 Mbps |
| > 🖹 Mic    | rosoft Excel | (32 bit)            |             |         | 0%      | 19,4 MB      | 0 MB/s   | 0 Mbps |
| > 🧕 Mic    | rosoft Outlo | ok (32 bit) (15)    |             |         | 0,5%    | 432,1 MB     | 0,3 MB/s | 0 Mbps |
| > 📔 Mic    | rosoft Powe  | rPoint (32 bit) (2) |             |         | 0,1%    | 66,9 MB      | 0 MB/s   | 0 Mbps |
| > 👿 Mic    | rosoft Word  | (32 bit) (2)        |             |         | 0%      | 70,3 MB      | 0 MB/s   | 0 Mbps |

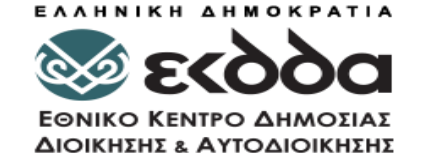

# Απενεργοποίηση του AnyDesk και TeamViewer σε περίπτωση που διαθέτετε ΗΥ Mac

1. Πατήστε τα τρία πλήκτρα μαζί: Option (ή Alt), Command, Esc (Escape). <u>Ανοίγει το παράθυρο «Force Quit Applications»</u>

2. Επιλέξτε από την Λίστα το AnyDesk και πατήστε «Force Quit»

3. Επιλέξτε από την Λίστα το TeamViewer και πατήστε «Force Quit»

**Προσοχή:** Την ημέρα της Γραπτής Δοκιμασίας και πριν εισέλθετε στο <u>https://epitelika.ekdd.gr</u> θα πρέπει να απενεργοποιήσετε το AnyDesk και το TeamViewer από τον HY σας. Αν χρειαστεί να κάνετε επανεκκίνηση του HY σας θα πρέπει να επαναλάβετε την απενεργοποίηση.

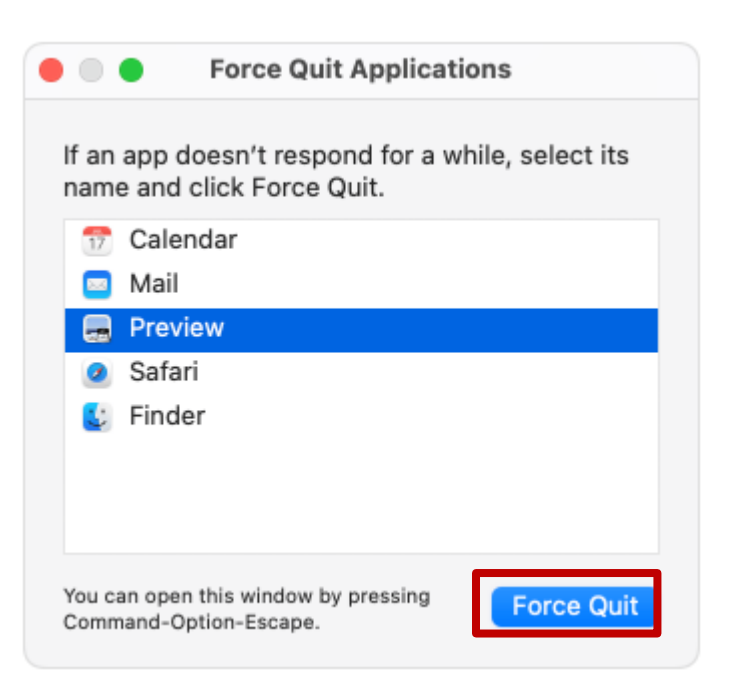

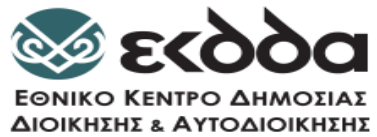

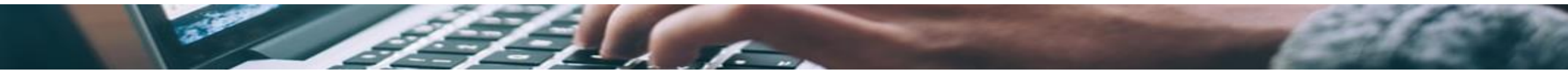

#### Εναλλακτικά μπορείτε να

## Απεγκαταστήσετε το AnyDesk και το TeamViewer από τον ΗΥ σας

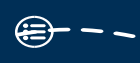

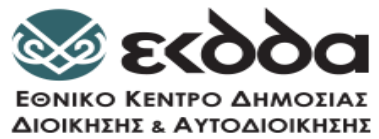

#### Τι θα πρέπει να προσέξετε

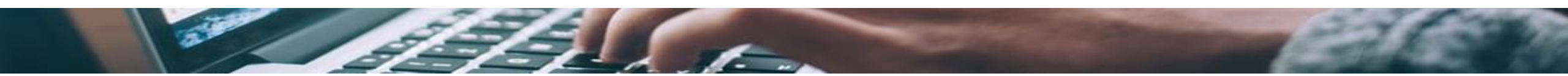

- Να μην έχετε δύο οθόνες συνδεδεμένες στον υπολογιστή
- Αν δώσετε με laptop να μην έχετε συνδεδεμένη εξωτερική οθόνη
- Να είστε διαχειριστές στον υπολογιστή που θα χρησιμοποιήσετε. Αν δεν έχετε δικαιώματα εσείς, να πάρετε τους κωδικούς του διαχειριστή (του παιδιού σας, του συζύγου σας, κλπ)
- Να διαβάσετε προσεκτικά το Εγχειρίδιο Χρήσης που είναι αναρτημένο στην πλατφόρμα.
- Να κάνετε οπωσδήποτε όσες δοκιμαστικές εξετάσεις επιθυμείτε ώστε να είστε σίγουροι/ες ότι έχετε εξοικειωθεί με την πλατφόρμα της εξέτασης (δεν υπάρχει όριο στον αριθμό των προσπαθειών σας)
- Να έχετε ανοιχτό στον υπολογιστή σας μόνο ένα browser Chrome με ένα tab/καρτέλα, αυτή της γραπτής εξέτασης.

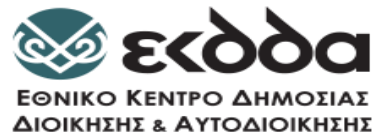

#### Τι θα πρέπει να προσέξετε

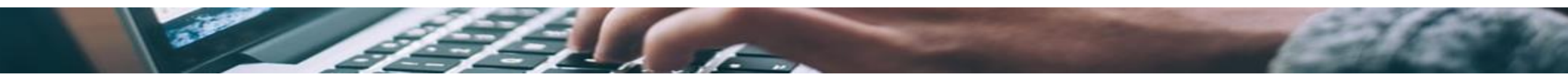

Στο τέλος της γραπτής διαδικασίας για να υποβάλετε την προσπάθειά σας θα πρέπει να πατήσετε το κουμπί «**Υποβολή Όλων και Τέλος**» που **βρίσκεται στο** κάτω μέρος της σελίδας (θα χρειαστεί να κάνετε scrolling) και εν συνεχεία να πατήσετε την Επιβεβαίωση για την οριστική υποβολή των απαντήσεών σας.

| Περίληψη προσπ | τάθειας                                                                                                |                                                                   |
|----------------|----------------------------------------------------------------------------------------------------|-------------------------------------------------------------------|
| Ερώτηση        | Κατάσταση                                                                                              |                                                                   |
| 1              | Δεν έχει απαντηθεί ακόμα                                                                               | Επιβεβαίωση ×                                                     |
| 2              | Δεν έχει απαντηθεί ακόμα                                                                               | Μόλις υποβάλετε, δεν θα μπορείτε                                  |
| 3              | Δεν έχει απαντηθεί ακόμα                                                                               | πλέον να αλλάξετε τις απαντήσεις σας<br>για αυτήν την προσπάθεια. |
| 4              | Δεν έχει απαντηθεί ακόμα                                                                               | Υποβολή όλων και τέλος                                            |
| 5              | Δεν έχει απαντηθεί ακόμα                                                                               |                                                                   |
|                | Επιστροφή στην προσπάθεια                                                                              |                                                                   |
|                | Υπολειπόμενος χρόνος 0.53.06                                                                           |                                                                   |
|                | Αυτή η προσπάθεια πρέπει να υποβληθεί από Monday, 28 November 2022, 3:07 PM.<br>Υποβολή όλων και τέλος |                                                                   |

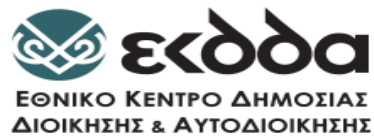

### Συχνό Πρόβλημα

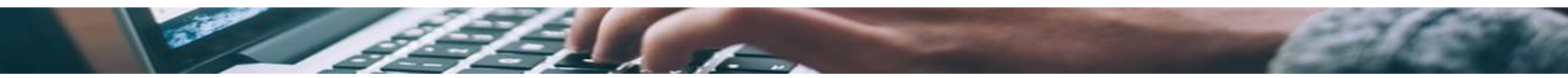

 Κατά την δοκιμαστική εξέταση και αφού ελεγχθεί το σύστημά μου και αποδεχτώ τους όρους, εμφανίζεται η παρακάτω οθόνη

| < | Exam Preparation<br>Exam start                                                                            |                                             |                                                                                     |  |  |  |
|---|----------------------------------------------------------------------------------------------------|---------------------------------------------|-------------------------------------------------------------------------------------|--|--|--|
|   |                                                                                                    |                                             |                                                                                     |  |  |  |
|   |                                                                                                    |                                             |                                                                                     |  |  |  |
|   | Last step                                                                                                 |                                             |                                                                                     |  |  |  |
|   |                                                                                                    |                                             |                                                                                     |  |  |  |
|   | For the correct examination process "AnyDesk.exe", "TeamVie<br>"msedge.exe", "chrome.exe" will be closed. | ewer_Service.exe", <sup>'</sup> Viber.exe", |                                                                                     |  |  |  |
|   |                                                                                                    |                                             |                                                                                     |  |  |  |
|   | On next step:                                                                                             | Ποοδιαγοαφές συσκευής                       |                                                                                     |  |  |  |
|   | <ul> <li>The window will be expanded to full screen.</li> </ul>                                           | προσιαγραφες σοσιασης                       |                                                                                     |  |  |  |
|   | <ul> <li>You won't be able to change the window size or collapse it.</li> </ul>                           | Όνομα συσκευής                              | DESKTOP-CNLTVMF                                                                     |  |  |  |
|   |                                                                                                    | Επεξεργαστής                                | Intel(R) Core(TM) i3-2330M<br>CPU @ 2.20GHz   2.20 GHz                              |  |  |  |
|   | Close and continue                                                                                        | Εγκατεστημένη RAM                           | 4,00 GB (3,88 GB<br>χρησιμοποιήσιμη)                                                |  |  |  |
|   |                                                                                                    | Αναγνωριστικό συσκευής                      | 92A15042-C918-42F9-<br>B781-23C2F0F9B574                                            |  |  |  |
|   |                                                                                                    | Αναγνωριστικό προϊόντος                     | 00331-10000-00001-AA327                                                             |  |  |  |
|   |                                                                                                    | Τύπος συστήματος                            | Λειτουργικό σύστημα 64 bit,<br>επεξεργαστής τεχνολογίας x64                         |  |  |  |
|   |                                                                                                    | Πένα και αφή                                | Δεν είναι διαθέσιμη η<br>εισαγωγή δεδομένων με πένα<br>ή με αφή για αυτήν την οθόνη |  |  |  |

Υπάρχει Περίπτωση Το AnyDesk και το TeamViewer Πατώντας το «Close and Continue» Να μην κλείνουν.

#### Λύση

Για να μην σας δημιουργήσουν πρόβλημα κατά την Γραπτή Δοκιμασία Προχωρήστε σε απενεργοποίησή τους ή σε απεγκατάστασή τους από τον ΗΥ σας, όπως σας δείξαμε προηγουμένως.

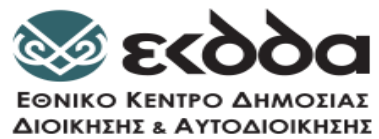

#### Σημαντικό

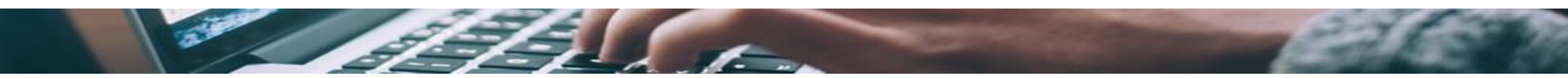

 Αν δεν έχετε πραγματοποιήσει την δοκιμαστική εξέταση (τεχνικός έλεγχος του ΗΥ σας) παρακαλούμε να το κάνετε άμεσα.

- Παρακαλούμε όπως μας ενημερώσετε:
  - με σχετικό email στο <u>epitelika@ekdd.gr</u> για την επιτυχή διεκπεραίωσή της δοκιμαστικής εξέτασης.
  - με σχετικό email στην Υπηρεσία Υποστήριξης <u>epitelikasupport@ekdd.gr</u> με περιγραφή του προβλήματος που αντιμετωπίζετε.

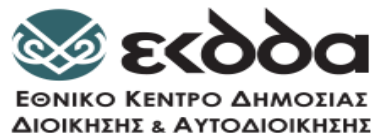

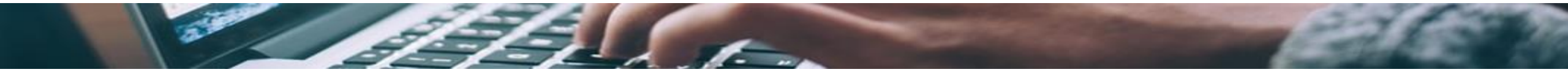

### Σας ευχόμαστε,

#### Καλή Επιτυχία!

(11)